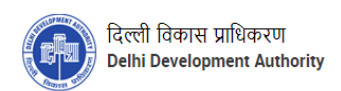

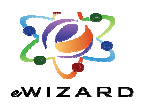

# JavaSetupManual on eWIZARD

## Index:

### Contents

### Page Number

| 1. | Operating Systems                 |       | 2 |
|----|-----------------------------------|-------|---|
| 2. | Browser                           | 2     |   |
| 3. | Minimum System Configuration      | 2     |   |
| 4. | PKI eToken Drivers                | 2     |   |
| 5. | Recommended Internet Connectivity | 2     |   |
| 6. | JavaSettings                      | 2 - 6 |   |

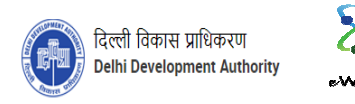

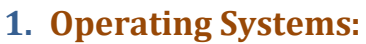

- a. Windows 8
- b. Windows 10

#### 2. Browser:

- a. Google Chrome(Latest Version)
- b. Microsoft Edge(Latest Version)
- c. Mozilla Firefox(Latest Version)

#### **3. Minimum System Configuration:**

- a. CPU speed of 2.0 Ghz
- b. USB Ports
- c. 2 Gb of Memory(RAM)

#### 4. PKI eToken Drivers:

- To enable successful PKI based log-in, the eToken drivers has to be installed and configured in the Internet Browser. For more information, refer installation guide provided during first log-in.
- Supported Java Runtime Environment Java JRE 8 and above

#### **5.** Recommended Internet Connectivity:

4 1 Mbps Broadband Internet Connection

#### 6. JavaSettings:

a. OpenControlPanel.

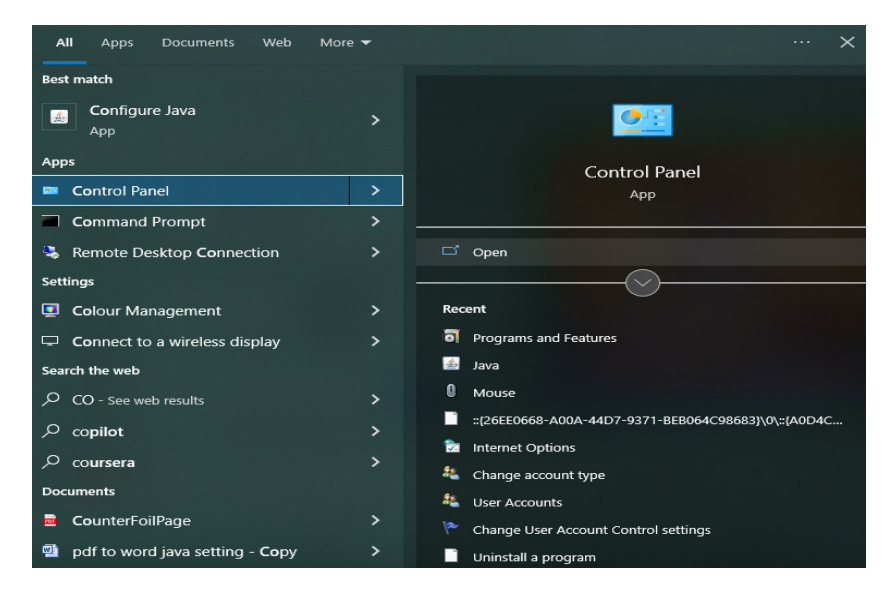

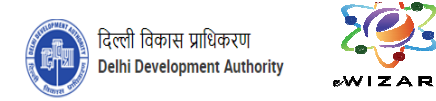

**b.** If by default Adjust your computer's settings selected as Large icons or Small icons under the "View by" drop down menu given on the right side of the page then click on the Java app to open the Java Control Panel for site setting.

| 📰 All Co  | ntrol Panel Items                          |          |                                      |          |                                    |    |                            |   |               |         | - 6                         | 1        | Х |
|-----------|--------------------------------------------|----------|--------------------------------------|----------|------------------------------------|----|----------------------------|---|---------------|---------|-----------------------------|----------|---|
| €⇒        | The All All All All All All All All All Al | Control  | Pariel Items                         |          |                                    |    |                            |   | ×             | õ       | Search Control              | Parrel , | p |
| Adjus     | t your computer's settings                 |          |                                      |          |                                    |    |                            |   | ٧             | iew by: | Large icons  Category       |          | 1 |
| 1         | Administrative Tools                       |          | AutoPlay                             | <u>چ</u> | Back up and Restore<br>(Windows 7) | R  | BitLocker Drive Encryption | 3 | Colour Manag  | emer    | Large icons     Small icons |          |   |
| 8         | Credential Manager                         | ď        | Date and Time                        |          | Default Programs                   | đ. | Device Manager             | - | Devices and P | rinters | :                           |          |   |
| ٢         | Ease of Access Centre                      | B        | File Explorer Options                | e        | File History                       | A  | Fonts                      | æ | Indexing Opti | ons     |                             |          |   |
| e         | Internet Options                           | <b>*</b> | Java                                 | ~        | Keyboard                           | ٩  | Mail                       | 9 | Mouse         |         |                             |          |   |
| <u>ii</u> | Network and Sharing<br>Centre              | ٩        | Phone and Modem                      | ۶        | Power Options                      | õ  | Programs and Features      | Þ | Recovery      |         |                             |          |   |
| ₿         | Region                                     | -        | RemoteApp and Desktop<br>Connections | p        | Security and Maintenance           | 9  | Sound                      | Ģ | Speech Recog  | nition  |                             |          |   |
| Ŷ         | Storage Spaces                             | 0        | Sync Centre                          |          | System                             | ۶. | Taskbar and Navigation     |   | Troubleshooti | ng      |                             |          |   |
| 8         | User Accounts                              | 1        | Windows Defender<br>Firewall         | <b>I</b> | Windows Mobility Centre            |    | Work Folders               |   |               |         |                             |          |   |
|           |                                            |          |                                      |          |                                    |    |                            |   |               |         |                             |          |   |

Fig2

c. If by default Adjust your computer's settings selected as Category under the "View by" drop down menu given on the right side of the page then click on the Programs and then clicks on Java app to open the Java Control Panel for site setting.

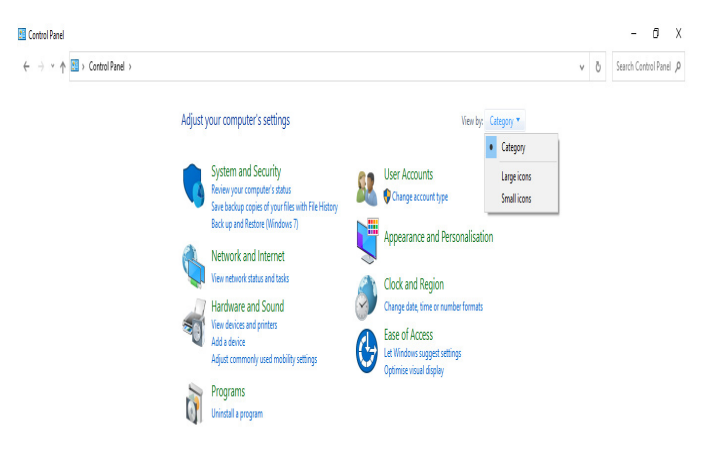

Fig3

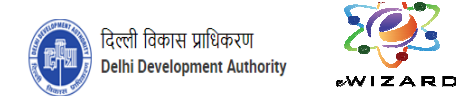

d. Click on Java App to open the Java Control Panel for establish the site setting.

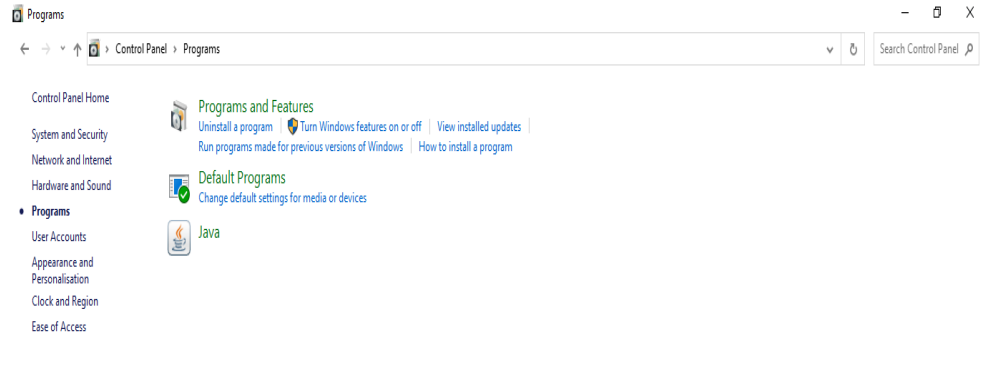

Fig4

e. On the Java Control Panel, click on to the Security Tab to add the URL of the e-Auction Portal of Delhi Development Authority.

| 실 Java Control Panel                                                            |                                                     |                          | _                 |             | Х    |
|---------------------------------------------------------------------------------|-----------------------------------------------------|--------------------------|-------------------|-------------|------|
| General Update Java Security Ad                                                 | vanced                                              |                          |                   |             |      |
| Enable Java content for browser an                                              | d Web Start applicatio                              | ns                       |                   |             |      |
| Security level for applications not on t                                        | he Exception Site list                              |                          |                   |             |      |
| <u> V</u> ery High                                                              |                                                     |                          |                   |             |      |
| Only Java applications identified<br>and only if the certificate can be         | by a certificate from a<br>verified as not revoke   | trusted autho<br>d.      | ority are allo    | wed to ru   | ın,  |
| High<br>Java applications identified by a<br>if the revocation status of the ce | certificate from a trust<br>rtificate cannot be ver | ed authority a<br>ified. | are allowed       | to run, ev  | 'en  |
| Exception Site List<br>Applications launched from the site:                     | s listed below will be all                          | owed to run a            | after the ap      | propriate   |      |
| security prompts.                                                               |                                                     |                          |                   |             |      |
| https://dopcivil.euniwizarde.com<br>https://livedemo.euniwizarde.com            |                                                     | Û L                      | Edit <u>S</u> i   | te List     |      |
|                                                                                 | <u>R</u> estore Security P                          | rompts                   | <u>M</u> anage Co | ertificates | i    |
|                                                                                 |                                                     | OK                       | Cancel            | A           | pply |

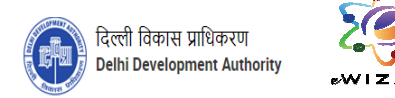

f. ByclickingEditSiteList, Exception Site List window will appear where Delhi Development Authority Website URL i.e. https://ddaeauction.ewizard.in/ has to be placed by simply clicking Add tab.

| 011 | ipts.                                                   |   |
|-----|---------------------------------------------------------|---|
|     | Location                                                |   |
|     | https://ddaeauction.ewizard.in/                         |   |
| _   | https://dopcivil.euniwizarde.com                        |   |
|     | https://livedemo.euniwizarde.com                        | l |
|     | https://mhrd.euniwizarde.com                            |   |
|     | https://moefcc.euniwizarde.com                          | 1 |
|     | https://nib.euniwizarde.com                             |   |
|     | https://petroleum.euniwizarde.com                       |   |
| _   | https://rec.ewizard.in/                                 | 1 |
|     | Add Remov                                               | e |
| ñ.  | FILE and HTTP protocols are considered a security risk. |   |

Fig6

g. In the Advanced Section, kindly check the options as given below in figures.

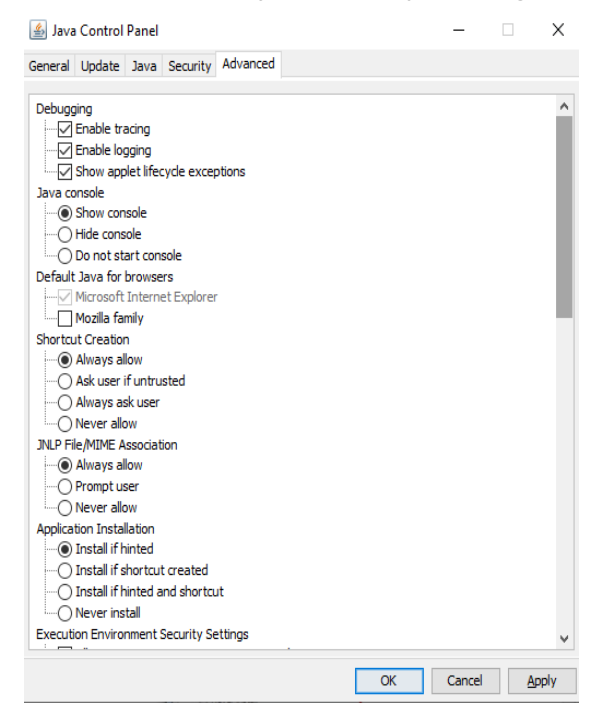

Fig7

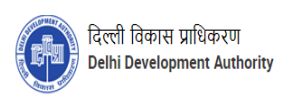

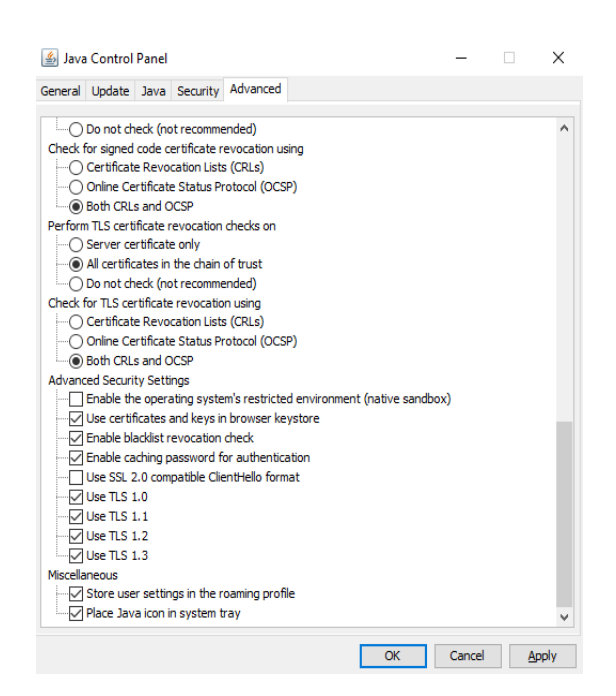

Fig8

For any technical assistance, kindly contact at our helpdesk:-Technical Helpdesk - 301-302, 3rd Floor, The Cloverleaf, Plot no.37, Sector-11, Dwarka, New Delhi – 110075 Contact No.: 9355030617, 9355030616,9355030630 Tel: 011-49606060 Email ID - ddaeauction@ewizard.in